# <u>平成26年12月からの</u> <u>奨学金継続願の変更点について</u>

平成26年12月から以下の内容が変更になります。

# ◆奨学金継続願

- 1.「奨学金継続願提出用アドレス(URL)」の変更
- 2. 「スカラネット・パーソナル」ヘログイン
- 3.「奨学金継続願」の提出

<補足説明:提出期間外について>

<補足説明:スカラネット・パーソナルの新規登録について>

平成26年度から、奨学金継続願の提出は、

「スカラネット・パーソナル」を通じて行うようになります。

「スカラネット・パーソナル」の利用には登録が必要です。

登録が完了していない場合は、事前に登録しておくようにしてください。

# 1.「奨学金継続願提出用アドレス(URL)」の変更

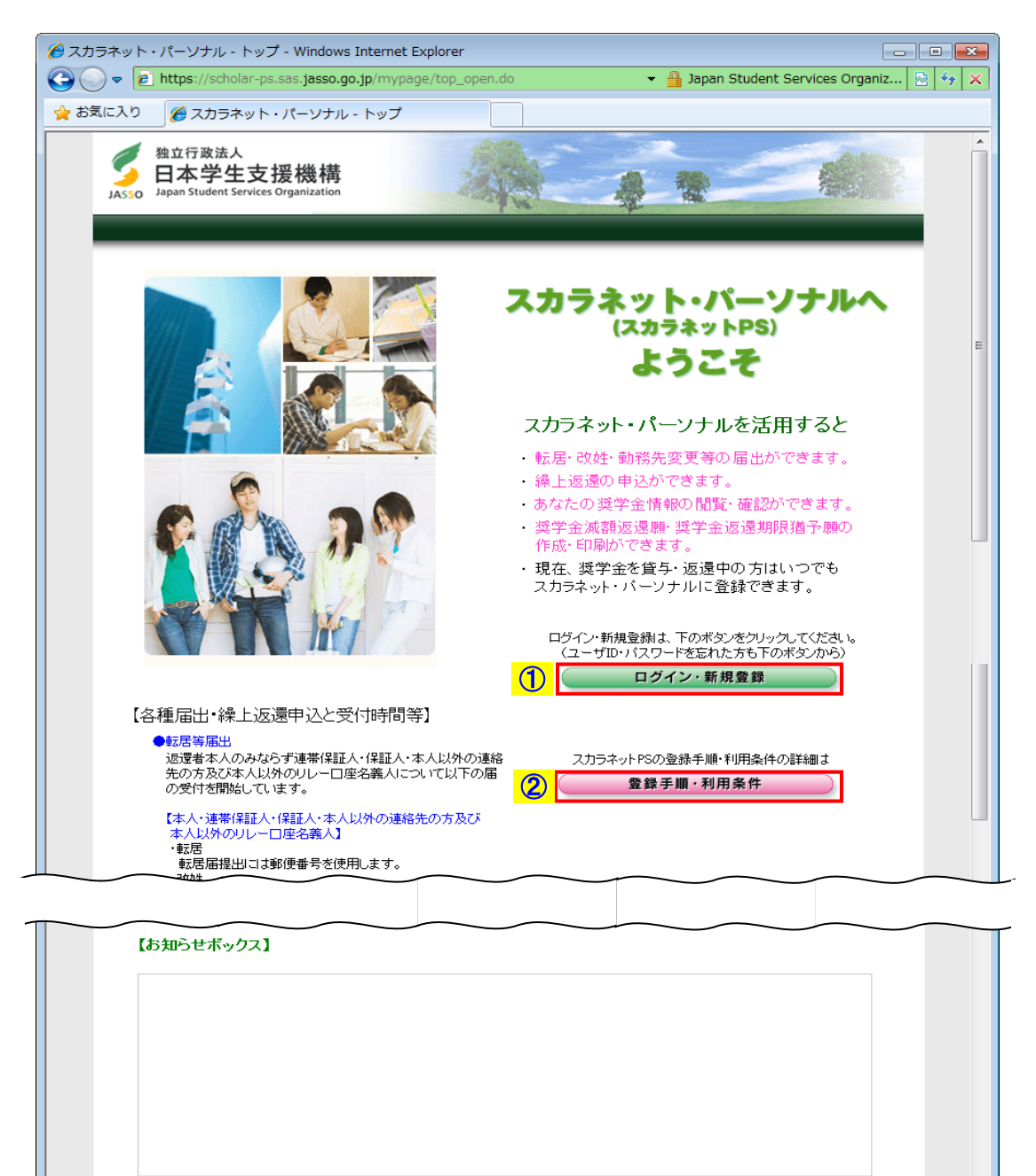

独立行政法人日本学生支援機構 Copyright © 2010 JASSO. All rights reserved.

画面1(「スカラネット・パーソナル用トップページ」画面)

平成26年度から、奨学金継続願の提出は「スカラネット・パーソナル」を通じて行います。 日本学生支援機構ホームページ(http://www.jasso.go.jp/)の画面下にあるバナーから アクセスが可能です。

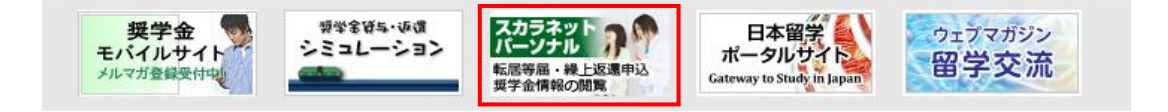

または、「スカラネット・パーソナル」用ホームページアドレス(URL) https://scholar-ps. sas. jasso. go. jp/ にアクセスしてください。

「スカラネット・パーソナル用トップページ」画面1が表示されます。

スカラネット・パーソナルの登録が完了している場合は、

①「ログイン・新規登録」ボタンを押してください。

スカラネット・パーソナルの登録がまだ完了していない場合は、

②「登録手順・利用条件」ボタンを押して、新規登録手順・利用条件を確認の上、 スカラネット・パーソナルに新規登録してください。

※新規登録方法については、11ページからの <補足説明:スカラネット・パーソナルの新規登録について>を参照してください。

# 2. 「スカラネット・パーソナル」ヘログイン

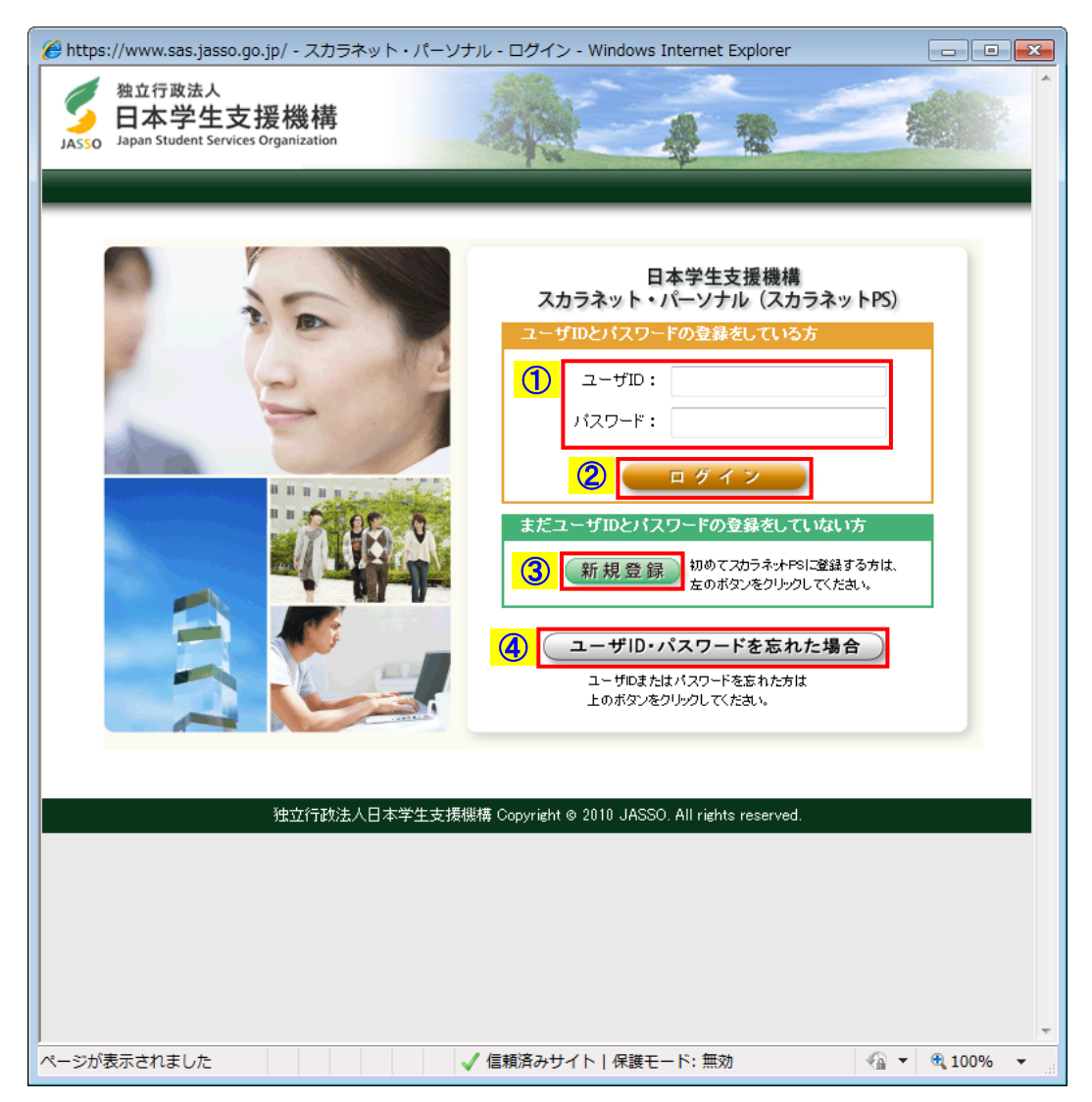

画面2(「スカラネット・パーソナル ログイン」画面)

#### スカラネット・パーソナルの登録が完了している場合は、

 ①スカラネット・パーソナルに登録している「ユーザ I D」と「パスワード」を 入力してください。
 ③「ログイン・ギタン・ナター・アイジョン・

②「ログイン」ボタンを押してください。

スカラネット・パーソナルの登録がまだ完了していない場合は、 ③「新規登録」ボタンを押して、スカラネット・パーソナルに登録してください。

※新規登録方法については、11ページからの <補足説明:スカラネット・パーソナルの新規登録について>を参照してください。

#### 「ユーザID」または「パスワード」を忘れてしまった場合は、

④「ユーザID・パスワードを忘れた場合」ボタンを押して、新規登録時に入力した 情報を再度入力すると、登録内容の確認、または再設定を行う事ができます。 3.「奨学金継続願」の提出

|                                                                                                    | - • •      |
|----------------------------------------------------------------------------------------------------|------------|
| 独立行政法人<br>日本学生支援機構<br>Jasso Japan Student Services Organization                                                                                                    |            |
|                                                                                                    |            |
| 前回ログイン日時:200×/01/08 12                                                                                                    | :00:00     |
|                                                                                                    |            |
| スカラネットPS 奨学金貸与・返還情報提供サービス                                                                                                    |            |
| ● 全体 棚 要 詳細情報 各地国州・由込 歴史会銀時期提出 個人情報                                                                                                    |            |
|                                                                                                    | _          |
| 学支 一郎(ガクシ イチロウ)様                                                                                                    | =          |
| お知らせ                                                                                                    |            |
|                                                                                                    |            |
| · 奨学生番号一覧                                                                                                    |            |
| 奨学生番号ボタンを押すと、各番号ごとの詳細画面へ速移できます。                                                                                                    |            |
| 大学等(大学・短期大学・専修学校専門課程)                                                                                                    |            |
| 6>>>>049999999 第一種奖学金(無利子)                                                                                                    |            |
| (2000) 第一番2時代の/七手川ス)                                                                                                    |            |
| 0///0+353333 第一/理关于亚(月11丁)                                                                                                    |            |
|                                                                                                    | 1.1        |
|                                                                                                    |            |
| 各機能へのリンク                                                                                                    |            |
|                                                                                                    |            |
| エール 時 安全     チェ 畑 月 秋     日本画は「中公」 マチューのないには、     日本画のの現出を行     「日本     アン     アン       アン     アン     アン     アン     アン     アン |            |
| ての成長を確認することができます。<br>ることができます。<br>おすることができます。<br>おりなしたができます。<br>おりないの時間であります。<br>たっの時間であります。<br>したのできます。<br>したのできます。<br>したのできます。<br>したのできます。<br>したのできます。<br>したのできます。<br>したのできます。<br>したのできます。                                                                                                    |            |
|                                                                                                    |            |
| お問い合わせ                                                                                                    |            |
| スカラネッナ PSに関する問合わせは、「スカラネット PSを活用するために」をご覧下さい。                                                                                                    |            |
|                                                                                                    |            |
|                                                                                                    |            |
| 独立行政法人日本学生支援機構 Copyright © 2010 JASSO. All rights reserved.                                                                                                    | -          |
| ページが表示されました ✓ 信頼済みサイト   保護モード: 無効 🌾 🔻                                                                                                    | 🔍 100% 🔻 🔡 |

画面3(「スカラネット・パーソナル 全体概要」画面)

ログイン後は「スカラネット・パーソナル 全体概要」画面3が表示されます。 氏名・奨学生番号が表示されますので、内容を確認してください。 奨学金継続願を提出する場合は、 ①「奨学金継続願提出」タブ または

②「奨学金継続願提出」リンクのどちらかをクリックしてください。

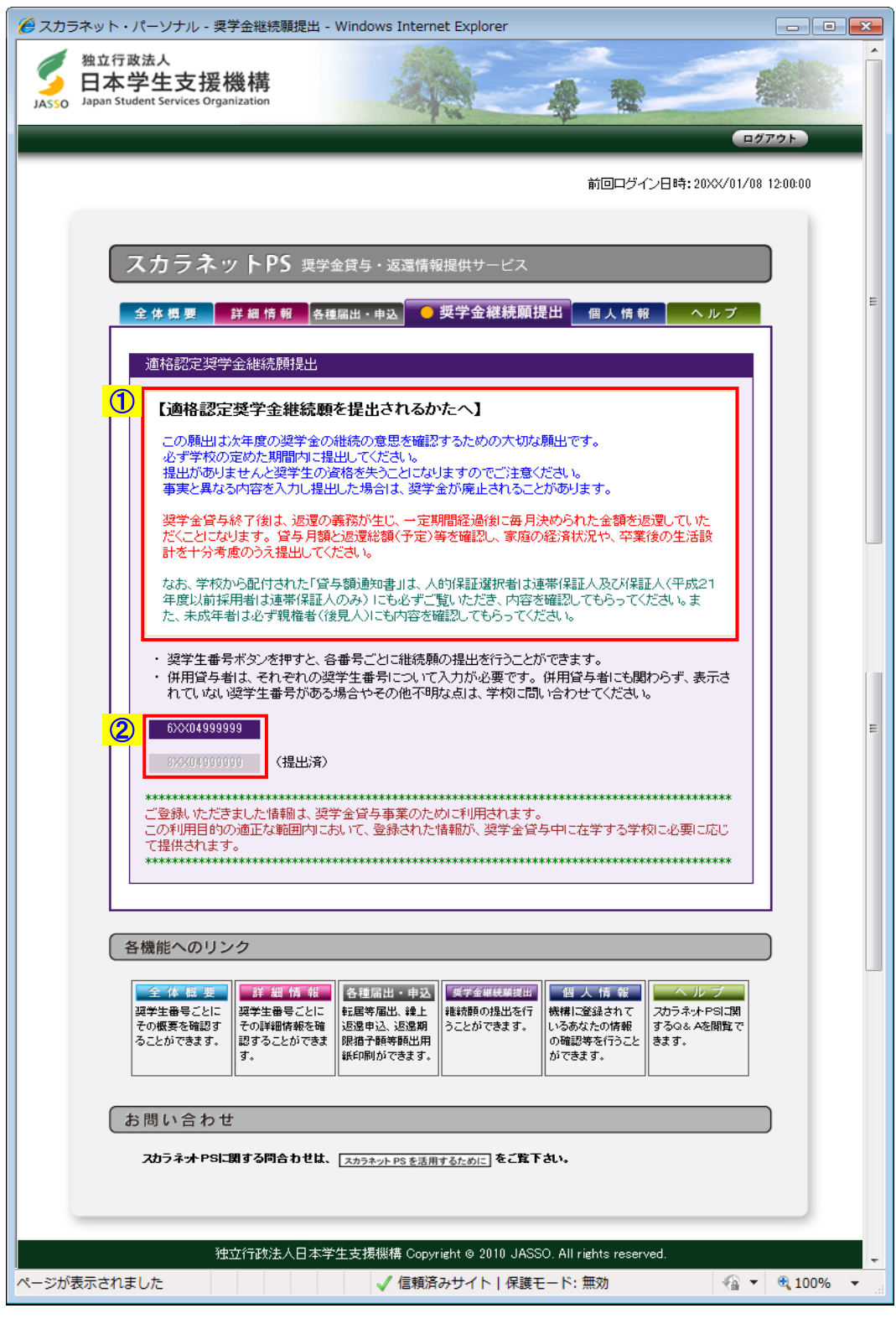

画面4(「スカラネット・パーソナル 奨学金継続願提出」画面)

- 【適格認定奨学金継続願を提出されるかたへ】には大切な説明が記載されています。
   必ず内容を確認してください。
- ②奨学金継続願の提出が必要な奨学生番号が表示されます。

奨学生番号が非活性状態になっている場合は、状態が表示されるので内容を確認して ください。

(提出済)・・・・・・・すでに奨学金継続願を提出済の場合

(適格認定対象外)・・・・・すでに休・停止もしくは辞退等の異動願(届)の処理 を行っていて、奨学金継続願の提出の必要がない場合

奨学金継続願の提出を行いたい「奨学生番号」をクリックすると、 ダイアログメッセージ画面5が表示されます。

| Web ペー | ジからのメッセージ                                                                                                    | ×   |
|--------|----------------------------------------------------------------------------------------------------|-----|
| ?      | 「OK」ボタンをクリックすると奨学生番号「6XX04999999」の<br>奨学金継続願 提出画面を別ウインドウに表示します。<br>なお既に奨学金継続願を入力中の場合は、入力した情報は取り消され<br>ます。表示しますか? |     |
|        | <b>OK</b> キャンt                                                                                                   | ZIL |

画面5

「0K」ボタンを押すと、選択した奨学生番号の「奨学金継続願 誓約欄」画面6が表示 されます。

別ウインドウで奨学金継続願を入力中に、スカラネット・パーソナル画面に戻り ダイアログメッセージの「OK」ボタンを押した場合は、それまで入力していた奨学金 継続願の情報は取り消され、再度「奨学金継続願 誓約欄」画面6が表示されます。 情報を取り消さずに奨学金継続願の入力を続ける場合は、「キャンセル」ボタンを 押して入力画面に戻り、奨学金継続願の提出を行ってください。

### (注)複数の奨学生番号を持っている場合は、それぞれの奨学生番号ごとに 奨学金継続願の提出が必要です。

| ● 日本学生支援機構 奨学金継続願 - 誓約欄(1/6) - Windows In       | ternet Explorer                     |                                             |
|-------------------------------------------------|-------------------------------------|---------------------------------------------|
| 日本学生支援機構                                        | <i>契</i> :                          | 学 <i>金 継 続 願</i>                            |
| 現在の表示画面は1/6です。                                  |                                     | 入力方法                                        |
| 入力上の注意:数字及び英字は半角、カタカ                            | コナは全角で入力してください。                     |                                             |
| A-奨学金継続願について                                    |                                     |                                             |
| 「奨学金継続願」は、次年度の奨学金の継続の意                          | 意思を確認するための大切な願出です。                  |                                             |
| この願出の記入内容と、平素の学業成績等を総<br>可否等を判断します。願出を提出しても必ず継続 | 合的に審査し、学校が奨学金継続の<br>して貸与されるとは限りません。 |                                             |
| p                                               |                                     |                                             |
| B→ 雪#9/m<br>日本学生支援機構理事長 殿                       |                                     |                                             |
| 奨学金継続願の提出にあたっては、正しく記                            | 入することを誓約します。                        |                                             |
| 平成一年月日日                                         | 姓<br>氏名(全角力ナ)                       | 名                                           |
| 半角数字                                            | 15文字以内<br>生年月日(和暦) 未選択              | 3 15文字以内                                    |
|                                                 | (カナの<br>それぞれ指定され                    | 半角数字<br>)文字数が制限を越える場合は、<br>1た範囲内で記入してください。) |
|                                                 |                                     |                                             |
| 次の画面に進みます。右の「送信」ボタンを押し                          | てください。                              | 送信                                          |
|                                                 |                                     | •                                           |
| (ージが表示されよした)                                    | ●● インターネット   保護モード: 無効              | 切 🖓 🔻 🔍 100% 🔻                              |

「奨学金継続願 誓約欄」画面以降は、既存の奨学金継続願の画面と同様になります。

画面6(「奨学金継続願 誓約欄」画面)

<補足説明:提出期間外について>

| 🏉 スカラネット・パーソナル - 奨学金継続願提出 - Windows Internet Explorer                                                                                                    | <u> </u> |
|----------------------------------------------------------------------------------------------------|----------|
| Act行政法人<br>日本学生支援機構<br>Jasso Japan Student Services Organization                                                                                                    | *        |
| 前回ログイン日時:20XX/01/08 12:00:00                                                                                                    |          |
| スカラネットPS 奨学金貸与・返還情報提供サービス         全体機要 詳細情報 各種届出・申込 受学金継続願提出 個人情報 ヘルブ         適格認定奨学金継続願提出       インターネットにこよる「奨学金継続願」の提出期間外です。                                                                                                    | E        |
| 各機能へのリンク                                                                                                    |          |
| 全体概要     詳細情報     各理届出・申込     要学金編総源運出     個人情報     ハレブ       漢学生番号ごとに<br>その概要を確認することができます。     たご書等届出、練上<br>認識時知品     近尾等届出、練上<br>に逸申込、返息期     第学金編総源運出     個人情報     スカラネットPSLI類       あことができます。     たの詳細情報を確<br>認することができます。     近尾等届出、練上<br>認識時の過出な行う<br>ことができます。     第学金編総第正できます。     1000000000000000000000000000000000000 |          |
| お問い合わせ<br>スカラネオ・PSIL期する問合わせは、「スカラネット PSを活用するために」をご覧下さい。                                                                                                    |          |
| 独立行政法人日本学生支援機構 Copyright © 2010 JASSO. All rights reserved. ページが表示されました  ページが表示されました                                                                                                    | •        |

画面7(「スカラネット・パーソナル 奨学金継続願提出」提出期間外画面)

奨学金継続願の提出期間外に「奨学金継続願提出」タブをクリックした場合は、 メッセージが表示され、奨学金継続願の提出を行うことができません。

<補足説明:スカラネット・パーソナルの新規登録について>

|                                                                                    | レ- 確認情報入力 - V                                                                                    | /indows Internet Explorer                                          |              |
|------------------------------------------------------------------------------------|--------------------------------------------------------------------------------------------------|--------------------------------------------------------------------|--------------|
| 和正行政法人<br>日本学生支<br>JASSO Japan Student Service                                     | 援機構<br>es Organization                                                                           |                                                                    |              |
|                                                                                    |                                                                                                  |                                                                    |              |
|                                                                                    |                                                                                                  |                                                                    |              |
|                                                                                    |                                                                                                  | スカラネットPS 確認情報入力                                                    |              |
| ユーザII<br>以下の全                                                                      | ・パスワードの新規登<br>こての項目について、E                                                                        | 録<br>)本学生支援機構に登録している情報を正しく入力してください。                                |              |
| 2                                                                                  | 番号                                                                                               |                                                                    |              |
| 生年月                                                                                | 旧(月日のみ)                                                                                          |                                                                    |              |
| *性另り                                                                               |                                                                                                  | ◎ 男性 ◎ 女性                                                          |              |
| 氏名(:                                                                               | 全角力ナ)                                                                                            | 姓<br>名<br>                                                         |              |
| ●                                                                                  | <ul> <li>口座番号の<br/>下4桁</li> <li>支店番号</li> </ul>                                                  | <ul> <li>● ゆうちょ銀行</li> <li>先頭の5桁</li> <li>未尾8桁の<br/>下4桁</li> </ul> |              |
| 奨学生の<br>リレーロ・                                                                      | )方は奨学金が振込ま<br>座の加入手続きについ                                                                         | れる口座、返還者の方は振替口座(リレーロ座)について入力してください。<br>いては、機構のホームページをご覧ください。       |              |
| <ul> <li>確認の<br/>る英数</li> <li>英数等<br/>成ポ空<br/>されま:</li> <li>確認修<br/>な場合</li> </ul> | )ため、右の画像に表示。<br>字を入力してくたさい。<br>こが判読できない場合は<br>ノを押すと新たな英数字<br>す。<br>「報入力の項目について<br>は <u>こちら</u> 。 | an ch ch ch ch ch ch ch ch ch ch ch ch ch                          |              |
|                                                                                    | 独立行政法人日本                                                                                         | ≍学生支援機構 Copyright © 2010 JASSO. All rights reserved.               |              |
| /<br>ページが表示されました                                                                   |                                                                                                  |                                                                    | A ▼ € 100% ▼ |

画面8(「スカラネット・パーソナル 確認情報入力」画面)

「スカラネット・パーソナル ログイン」画面2の「新規登録」ボタンを押すと、 「スカラネット・パーソナル 確認情報入力」画面8が表示されます。

「奨学生番号」、「振込口座の口座番号・支店番号」等の情報を正しく入力し、 「送信」ボタンを押してください。 「スカラネット・パーソナル ユーザID・パスワード設定」画面9が表示されます。

| 🍘 スカラネット・パーソナル - ユーザID・パスワード設定 - Windows Internet Explorer                                                                                                    | × |
|----------------------------------------------------------------------------------------------------|---|
| Apart Student Services Organization                                                                                                    |   |
| スカラネットPS ユーザID・パスワード設定                                                                                                    |   |
| ユーザID・パスワードの新規登録<br>次回以降のログイン時に使用するあなたのユーザID及びパスワードを登録してください。                                                                                                  |   |
| ユーザID                                                                                                    |   |
| パスワード                                                                                                    |   |
| パスワード(確認用)                                                                                                    |   |
| メールアドレス                                                                                                    |   |
| 登録するユーザID、バスワード、メールアドレスについては、以下の条件で作成してください。<br>※特に英字、数字に限る組合せであること(ハイフン等の記号は使用不可)及び桁数にも十分<br>注意してください。                                                        |   |
| 【作成条件】<br>■ ユーザID(半角) ■ パスワード(半角)<br>・ 英字、数字を含む組合せであること。 ・ 英字、数字を含む組合せであること。<br>・ 8~16文字以内であること。 ・ 8~16文字以内であること。<br>・ パスワードと異なる文字列であること。 ・ ユーザIDと異なる文字列であること。 |   |
| ■ メールアドレス(半角)<br>・ 256文字以内であること。 キャンセル 送 信                                                                                                    |   |
|                                                                                                    |   |
| 独立行政法人日本学生支援機構 Copyright ◎ 2010 JASSO. All rights reserved.                                                                                                    |   |
| <br>ページが表示されました                                                                                                    | • |

画面9(「スカラネット・パーソナル ユーザ I D・パスワード設定」画面)

「スカラネット・パーソナル ユーザID・パスワード設定」画面9では、 「ユーザID」・「パスワード」・「メールアドレス」を設定します。 【作成条件】を参考に正しく入力し、「送信」ボタンを押してください。

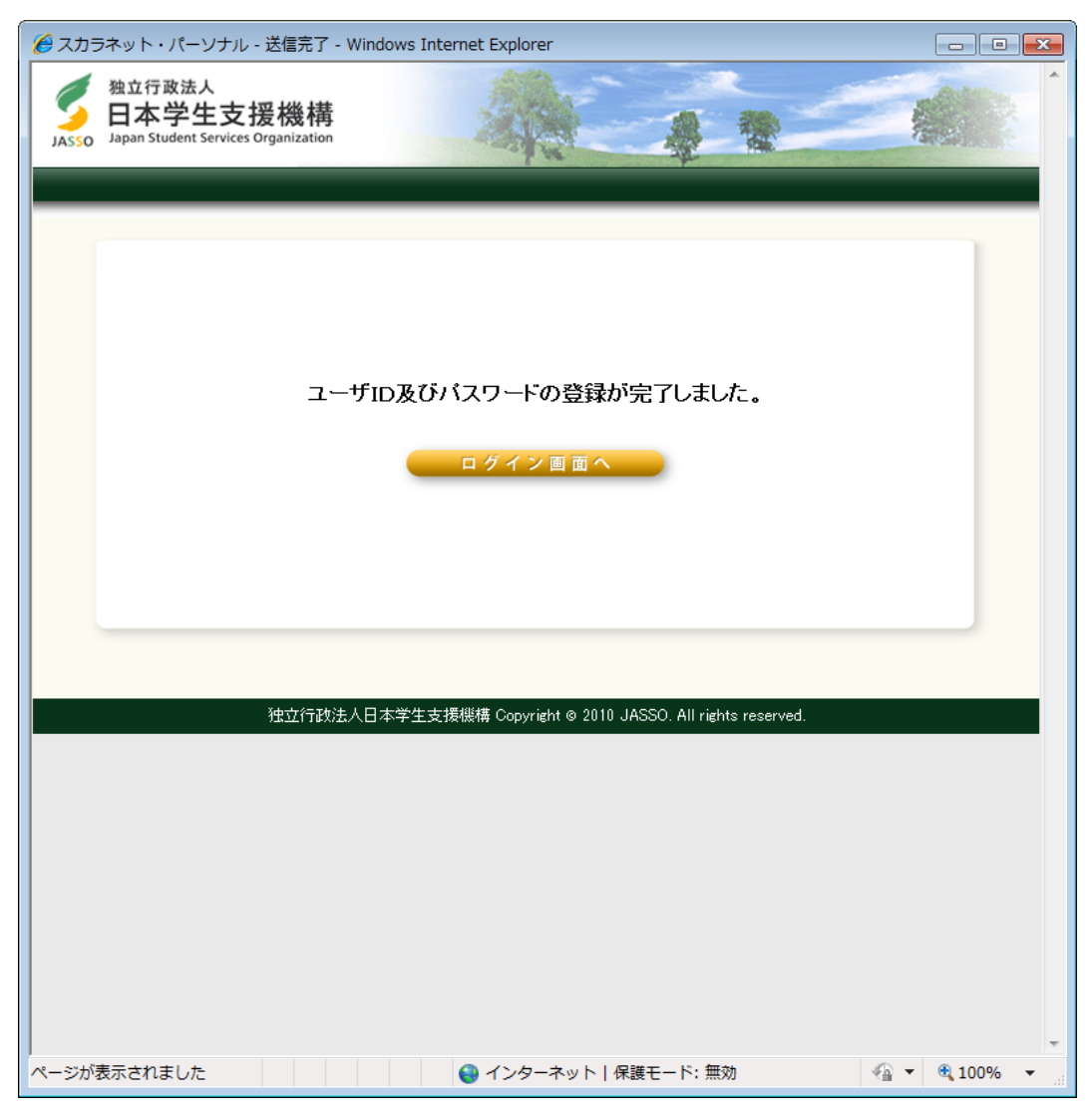

画面10(「スカラネット・パーソナル 登録完了」画面)

登録された場合は、「スカラネット・パーソナル 登録完了」画面10が表示されます。 「ログイン画面へ」ボタンを押してください。 「スカラネット・パーソナル ログイン」画面2が表示されますので、 設定した「ユーザID」・「パスワード」を入力して、「ログイン」ボタンを押してください。

(注)ユーザ I Dはすでに他者が登録済のものは使用できません。